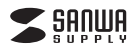

SKB-L1U〇Nシリーズ

# USBキーボード 取扱説明書

この度は、USBキーボード「**5KB-L1U**○Nシリーズ](以下本製品)をお買い上げいた だき誠にありがとうこざいます。この取扱説明書では、本製品の使用方法や安全にお 取扱いいただくための注意事項を記載しています。ご使用の前によくご覧ください。読 み終わったあともこの取扱説明書は大切に保管してください。

### 最初にご確認ください

お使いになる前に、セット内容がすべて揃っているかご確認ください。 万一、足りないものがありましたら、お買い求めの販売店にご連絡ください。

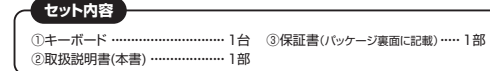

本取扱説明書の内容は、予告なしに変更になる場合があります。 最新の情報は、弊社WEBサイト(https://www.sanwa.co.jp/)をご覧ください。

デザイン及び仕様については改良のため予告なしに変更することがあります。 本書に記載の社名及び製品名は各社の商標又は登録商標です。

# サンワサプライ株式会社

# 取扱い上のご注意

●航空機内でのご使用は、計器に影響を及ぼす可能性があるので使用しないでください。

- ●本製品は電気で動作しておりますので、発火する恐れがあります。万一煙が出たり 変なにおいがした場合は、本製品及び接続しているパソコンや機器の電源を切り、 お買い上げの販売店又は、弊社までご連絡ください。
- ●雷が鳴っている時に、本製品やケーブルに触れないでください。
   ▲落雷により感電する恐れがあります。
- ●本製品のカバーを開けたり、分解しないでください。
- ▲故障や感電の原因となることがあります。
   ●濡れた手で本製品やケーブルに触らないでください。
- ▲本製品がパンコンに接続されている時には、感電する恐れがあります。
  ▲本製品に強い振動や衝撃を与えない。でください。
- ●本製品に強い振動や衝撃を与えないでくたさし ▲故障・破損などの原因となることがあります。
- Q層 10度10名としかのします。
   本製品を水分や湿気の多い場所、直射日光の当たる場所、ホコリや油煙などの多い 場所、車中や暖房器具のそばなどの高温となる場所に設置したり、保管したりしない でください。
- ▲故障 感電などの原因となることがあります。
- ●本製品を重ねて設置したり、本製品の上に重いものを置かないでください。
   ▲火災や故障の原因となることがあります。
- ●本製品は不安定な場所に設置したり、保管しないでください。
- ▲落下により故障・破損の原因となることがあります。
- ●本製品や他の機器のケーブルを抜き差しする時には、必ずコネクタ部分を持ち無理な 力を加えないでください。
- ▲ 払賃 検損などの原因となることがあります。
  ●本製品のケーブルは、家具で踏んだり、扉ではさまないでください。また、引っ張ったり折り曲げないでください。
- ▲火災や故障の原因となることがあります。
- ●本製品を使用中に発生したデータやプログラムの消失についての保証はいたしかねます。
- ▲定期的にバックアップを取るなどの対策をあらかじめ行ってください。
- ●本製品のお手入れをする場合には、ペンジンやシンナーなどの揮発性有機溶剤が 含まれているものは使用しないでください。
- ▲塗装を傷めたり、故障の原因になることがあります。乾いた柔らかい布で乾拭きし てください。
- ●本製品は医療機器、原子力設備や機器、航空宇宙機器、輸送設備や機器などの人命に 関わる設備や機器、及び高度な信頼性を必要とする設備や機器やシステムなどへの 組込みや使用は意図されておりません。これらの用途に本製品を使用され、人身事故、 社会的障害などが生じても弊社はいかなる責任も負しかなます。
- ●本製品は日本国内用に作られております。日本国外の規格等には準拠しておりません。

安全にご使用していただくために

●製品を分解したり、改造しないでください。 ●0℃~40℃の気温環境でお使いください。 ●本製品に衝撃を加えないようにしてください。 ●保証規定をよく読み正しくお使いください。

# 健康に関する注意

マウスやトラックボール、キーボードを長時間操作すると、手や腕や首、肩などに負担が 掛かり痛みや痺れを感じることがあります。そのまま操作を繰り返していると、場合によ っては深刻な障害を引き起こす恐れがあります。マウスやキーボードを操作中に身体に 痛みや痺れを感じたら、直ちに操作を中止し、場合によっては医師に相談してください。 また日常のパソコン操作では定期的に休憩を取り、手や腕や首、肩など身体に負担が 掛からないように心がけてください。

# 快適な使用方法

●手首はまっすぐにのばし、指は少し曲げた状態にしてください。
●手はキーボード上で対に対して少なくとも90℃になるようにしてください。
●肩に力を入れたり、肩をすくめき、余分な力を入れないでください。
●目ら力を入れたり、肩をすくめき、余分な力を入れないでください。
●腕や肘を休めるため、手置き台(リストレスト)や射付椅子の併用をしてください。
●面を見るときは、心持ち目線が下がるように椅子の高さを調節してください。
●窓より少なくとも2mは離れて、自然光の入ってくる場所で、画面のコントラストを調節してください。
●キーボード底面には、キーボードの角度(高さ)が調節できるようにスタンドが2ヶ所についていきす。お好みで入しやさい角をを満ってください。

スタンドを立てるときには、必ず両方のスタンドを立ててください。スタンド は完全に立てるか、全く立てないかのどちらかにしてください。中途半端な 状態では使用しないでください。

※ただし、USBポートを持ち、パソコン本体メーカーがUSBポートの

●インターネット・メールソフト・消音が一発で使える便利な機能付きです。

●矢印キーを押しやすくするために、キーの位置を若干下側にずらしています。

●液体がこぼれた時のために、キーボード裏面から排水できる機能が付いて

●ノートパソコンや各メーカー純正キーボードのファンクションキーに割付け

●Windowsが起動する前のコマンド(BIOSの設定など)は、このキーボード

●このキーボードを初めて使用するときに、パソコンの機種・BIOSによっては、 起動前にPS/2マウスかPS/2キーボードを本体に直接接続しておく必

●パソコンの機種・BIOSによっては、サスペンスモード(スリーブ、スタンバイ

モード)後にUSBキーボードを認識しないことがあります。この時は接続

しているUSBコネクタを一度引き抜いてからもう一度接続しなおしてく

●本製品は日本語Windowsのみサポートしております。日本語以外の

Windowsでご使用になる場合、キー配列が異なります。

られている特殊機能(画面の明度調整やボリュームのアップダウンなど)は、

1.対応機種•対応OS

Windows搭載(DOS/V)パソコン

●印字耐久のあるレーザー印刷です。

●標準日本語配列のスタンダードキーボードです。

●よく使うスペースキーを大型化しています。

います。(防水・防滴仕様ではありません)

からは操作できません。

要があります.

ださい。

このキーボードからは操作できません。

●しっかりとした深い押し心地のメンブレン方式です。

●余分なスペースを排除した、コンパクトデザインです。

動作を保証している機種。

Windows10.8.1.8.7

■対応機種

■対応OS

2.特長

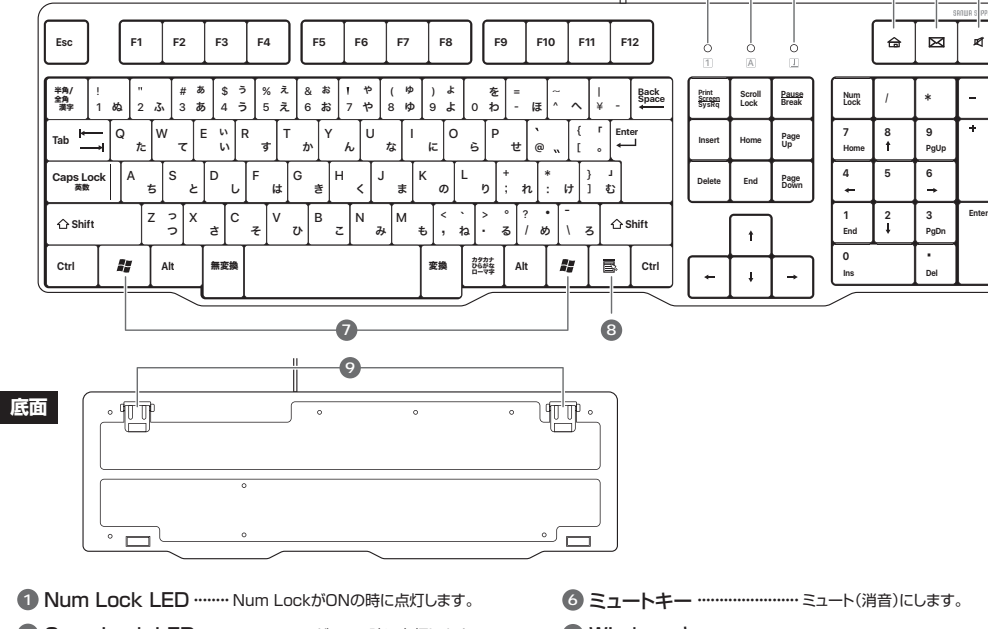

- 2 Caps Lock LED …… Caps LockがONの時に点灯します。
   3 Scroll Lock LED …… Scroll LockがONの時に点灯します。
- -④ インターネットキー …… WEBブラウザを開きます。
- 5 メールキー…… メールアプリケーションを開きます。

# マュートキー …… ミュート(月首)にします。 Windowsキー アプリケーションキー …… マウスの右クリックと同じ機能です。 スタンド …… 本製品の角度を変更できます。

1 2

3

5 6

Δ

# 4 接続方法

3.各部の名称とはたらき

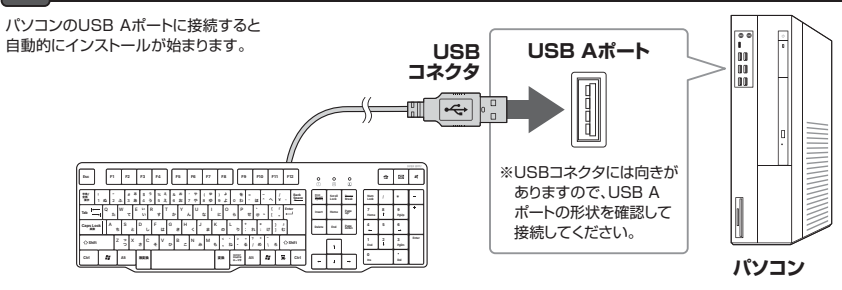

# 5 インストールの確認

画面左下の「Windows」マークを右クリックし、「デバイスマネージャー」を クリックしてください。「ユーザーアカウント制御」の画面が表示された場合は 「続行(C)」をクリックしてください。下記の表示がされればインストールは完了です。 ※OSにより若干表示が異なる場合があります。

# 認識しない場合の対処法

インターネットに接続されたWindows 7やWindows 10・8.1・8の パンコンで、キーボードを接続してもしばらく認識しない場合があります。 このような場合、初期USB機器接続時のドライバーのインストール中、 Windowsが最新ドライバーを自動的に検索する機能が働いている場合が あります。

使用可能なマウスやタッチパッド・タッチパネル操作で、下記解決方法をお 試しください。

■最新ドライバーを自動検索している時に表示されるウィンドウ 最初に接続すると、タスクバー右下に下記のようなメッセージが出ます。 (このウィンドウは、設定に関係なく表示されます)

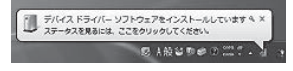

ウィンドウをクリックすると、ドライバーのインストール状況が確認できます。 ここで、「Windows Updateを検索しています…」と表示され、しばらく検 索が続きます。

| USB Composite Device | ✓使用する準備ができました                                                                                                    |
|----------------------|----------------------------------------------------------------------------------------------------|
| USB 入力デバイス           | ✓使用する準備ができました                                                                                                    |
| USB 入力テバイス           | ◆使用する濃濃ができました                                                                                                    |
| Wiseless Mouse       | Windows Undets \$1921. TI VER                                                                                                    |
| Wireless Mouse       | Windows Update を検索しています                                                                                                    |
|                      | ws Update から取得すると、時間がかかる場合がありま                                                                                                    |
| ドライバー ソフトウェアを Windo  | The second second |

# ■解決方法

[1]使用されているパソコンのインターネット接続を無効にする。 パソコン本体のワイヤレススイッチをOFFにしたり、ケーブルを抜くなど でネットワークから切り離してください。

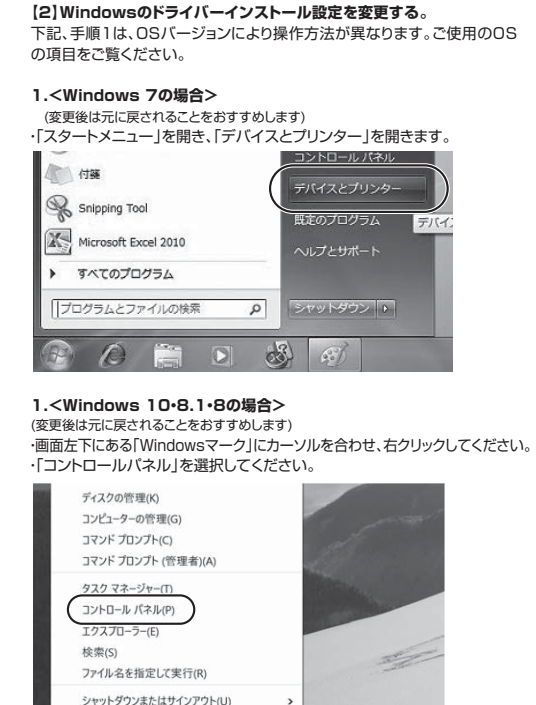

# ・「ハードウェアとサウンド」内の「デバイスとプリンター」を開いてください。

デスクトップ(D)

| יעב | 4471-8-0 |                                                                                                    |   |                                                                                                    | _    | 0 | ×  |
|-----|----------|----------------------------------------------------------------------------------------------------|---|----------------------------------------------------------------------------------------------------|------|---|----|
| -   | · · • II | > コントロール パネル                                                                                                    |   | ~ O                                                                                                    |      |   | ,p |
|     | בשעב     | ターの設定を調整します                                                                                                    |   | 表示方法                                                                                                    | カテゴリ |   |    |
|     |          | システムとセキュリティ<br>コンシーターの世界発電<br>アメル展電でストルのトウンテブゴーを展得<br>イッワンプに進え(Windows 7)<br>開着の発見が発来<br>ネットワークとイソターネット<br>インタースタームの展開<br>キーパターフト和本に変まれアシンの展界<br>ルードウェアとサウンド<br>プロシンシンで表示 |   | ユーザーアカウント<br>ワカントの制品の変更<br>デスクトップのカスタマイズ<br>デスクトップのカスタマイズ<br>ディマの変更<br>開設の総合度の問題<br>時計、言語、みよび地域<br>変換の感知<br>ンカ方法の変更<br>計、料料、または影响の形式の変更<br>コンピューターの簡単操作 |      |   |    |
|     | 1        | 用品で使うモビリア+設定の開始<br>プログラム<br>プログラムのアンインストール                                                                                                    | 0 | 改えい技術の状示<br>現堂ディスプレイの最適化                                                                                                    |      |   |    |
|     |          |                                                                                                    |   |                                                                                                    |      |   |    |

<各のS共通> 2.使用しているパソコンのアイコンが出ますので、右クリックしてください。

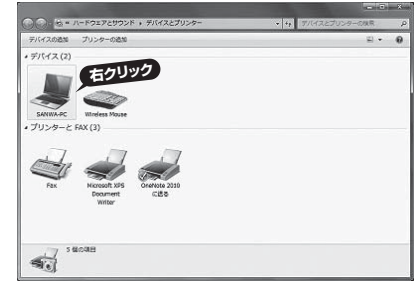

# 3.表示されるメニュー内の「デバイスのインストール設定」をクリックしてください。

| DPT-F2.(1)           SMMIN:           TUD-Sr-           TUD-Sr-           < | デバイスの通知             | プリンターの活動                                                                   | ファイルの御祭・   | 取り出し ▼ | <br>21 + |  |
|----------------------------------------------------------------------------------------------------|---------------------|----------------------------------------------------------------------------|------------|--------|----------|--|
| xxxxxxxxxxxxxxxxxxxxxxxxxxxxxxxxxxxx                                                                                                    | デバイス(1)             |                                                                            |            |        |          |  |
|                                                                                                    | SANWAR<br>500-00-00 | ファイルの参照(8)<br>取り出し(E)<br>ネットワークの設定(h                                       | ;          |        |          |  |
| () ジバイスのイスストール総定()<br>● 職業プラション(*)<br>● Windows Updote(U)<br>シュートカット公内電(S)                                                                                                    | A Constant          | サラクドの配定(0)<br>マウス設置(M)<br>キーボード設定(K)<br>地域と言語(L)<br>単型の設定(D)<br>システムのプロパティ | M          |        |          |  |
| ショートカットの構成(5)                                                                                                    | 1000                | デバイスのインストー<br>和述スプション(W)<br>Windows Update(U)                              | uillott(1) |        |          |  |
|                                                                                                    |                     | ショートカットの作用                                                                 | [5]        |        |          |  |
|                                                                                                    | - Albert -          | ブロバティ(R)                                                                   |            |        |          |  |

4.「いいえ」を選択し、「コンピューター上で…」か「Windows Updateから…」 を選択し、「変更の保存」をクリックして完了です。その後、USB機器の接続 を行ってください。

| デバイス用のドライバー ソフトウェアおよびリアル アイコンをダウンロードしますか?<br>◎ はい、自動的に気行します (理見)(1)<br>◎ 以いえ、気行活を登載します(1)<br>◎ 気に、Windows Update がら思識はドライバー ソフトウェアをインストールT&(4)<br>● 気に、Windows Update がら思識はドライバー ソフトウェアをインストールT&(4)<br>● ブレビューター上で見つからない場合に、Windows Update からドラ<br>ドバイー ソフトウェアをインストールしない(1)<br>◎ Windows Update からドライバー ソフトウェアをインストールしない(1)<br>◎ 見見のデバイス アイコンを、仮張されたアイコンで置き換える(8)<br>目動的に気行する必要がある理由                                                                                                    | <ul> <li>デバイス用のドライバーソフトウェアおよびリアル アイコンをダウンロードしますか?</li> <li>はは、自動的に気行します(推発)(1)</li> <li>WIN-2、気行乃活を加発します(1)</li> <li>第二、Windows Update から最短なドライバーソフトウェアをインストール下る(Δ)</li> <li>デンジェンク・プレディングシールが多い(1)</li> <li>Windows Update からドライバーソフトウェアをインストールしる(1)</li> <li>Windows Update からドライバーソフトウェアをインストールしる(1)</li> <li>Windows Update からドライバーソフトウェアをインストールしる(1)</li> <li>Windows Update からドライバーソフトウェアをインストールしる(1)</li> <li>Windows Update からドライバーソフトウェアをインストールしる(1)</li> <li>Windows Update からドライバーソフトウェアを見まえ(2)</li> <li>Bittin に気にする心気がある原面</li> </ul>                                                                                                    | バイスのインストール設定                                             | *                                       |
|----------------------------------------------------------------------------------------------------|----------------------------------------------------------------------------------------------------|----------------------------------------------------------|-----------------------------------------|
| <ul> <li>● はい、自動的に気行します (種類)(な)</li> <li>● いいえ、気行力左を強化します()</li> <li>● 国に、Windows Update から感染なドライバー・ソフトウエアをインストールドる(a)</li> <li>● ごうどス・ラーンモガランない 地名のこ Wordson から下う<br/>(イイ・ソフトウエアを大学んかいます(a)</li> <li>● Windows Update からドライバー・ソフトウエアをインストールにない(b)</li> <li>● Windows Update からドライバー ソフトウェアをインストールしない(b)</li> <li>● Windows Update からドライバー ソフトウェアをインストールしない(b)</li> </ul> | <ul> <li>● はべ、自動的に気行します (年現)(1)</li> <li>● いいえ、気行力活を進択します(1)</li> <li>● 国に、Windows Update から回該なドライバー・ソフトウェアをインストール下る(2)</li> <li>● コンピューター・ごて見つからない場合に、Windows Update からやドラ<br/>● Windows Update からやイントールする(2)</li> <li>● Windows Update からやうべい レックドゥッエをインストールしない(2)</li> <li>● 利用のアバイス アイコンを、振荡されたアイコンで豊き良える(8)</li> </ul>                                                                                                    | デバイス用のドライバー ソフトウェ                                        | アおよびリアル アイコンをダウンロードしますか?                |
| <ul> <li>● いいえ、気行先を望見します(L)</li> <li>● 第二、Windows Uddat からは、健美なドライバーソフトウェアをインストール下る(Δ)</li> <li>● ジロック・エテラックは、場合に、Windows Uddat からドラ<br/>「パー・ソフトウェアをインストールする(I)</li> <li>● Windows Uddat からドライバー ソフトウェアをインストールしない(E)</li> <li>■ 別見応のデバイス アイコンを、転送されたアイコンで豊き良える(E)</li> </ul>                                                                                                    | <ul> <li>● いいえ、契行方法を望用します(L)</li> <li>● 第に、Windows Updata からの意識なドライバー ソフトウェアをインストールする(A)</li> <li>● コンビューター工作者 かからは Walkin がらドラ<br/>イバー ソフトウェアをインストールしてお(D)</li> <li>● Windows Updata からドライバー ソフトウェアをインストールしない(d)</li> <li>● Windows Updata からドライバー ソフトウェアをインストールしない(d)</li> <li>● 別見島のデバイス アイコンを、振荡されたアイコンで豊き換える(B)</li> <li>■目動的に変活する必要がある理由</li> </ul>                                                                                                    | 💮 はい、自動的に実行します (推奨)(                                     | Ŋ                                       |
| <ul> <li>● 風に、Windows Update がら感覚を下ライバーシフトウェアをインストールする(点)</li> <li>● ジンビューターに見ずっかない場合に、Windows Update がらドライバーソフトウェアをインストールす客(1)</li> <li>● Windows Update からドライバー ソフトウェアをインストールしない(1)</li> <li>● Windows Update からドライバー ソフトウェアを大シストールしない(1)</li> <li>■ 副乳類のデパイス アイコンを、転落されたアイコンで豊き良える(8)</li> </ul>                                                                                                    | <ul> <li>● 第二、Windows Update 好や過数を許ちイバーシフトウェアをインストール不ら(Δ)</li> <li>● 第二ジビニク・ビア長うのために見合い、Windows Update から下き<br/>イバー・ソフトウェアをインストールする(Δ)</li> <li>● Windows Update から下きイバー・ソフトウェアをインストールしない(Δ)</li> <li>● Windows Update から下きイバー ソフトウェアをインストールしない(Δ)</li> <li>● Windows Update から下きイバー ソフトウェアを大力ストールしない(Δ)</li> <li>● Windows Update から下きイバー ソフトウェアを見たい(Δ)</li> <li>■ 説明のオバイスアイコンを、転送されたアイコンで置き換える(Δ)</li> <li>■ 創始のエメビストールのない(Δ)</li> <li>■ 創始のオバイスアイコンを、転送されたアイコンで置き換える(Δ)</li> <li>■ 創始のオバイスアイコンを、転送されたアイコンで置き換える(Δ)</li> <li>■ 創始のエメビストールのない(Δ)</li> <li>■ 算数のオバイスアイコンを、転送されたアイコンで置き換える(Δ)</li> <li>■ 創始のオバイスアイコンを、転送されたアイコンで置き換える(Δ)</li> <li>■ 創始のオバイスアイコンを、転送されたアイコンで置き換える(Δ)</li> </ul> | ・いいえ、実行方法を選択します(L)                                       | r -                                     |
| <ul> <li>● コンピューター上す言うがない場合に、Windows Updata がら下当<br/>パイレージンドフェアをインストールしない(加)</li> <li>● Windows Updata からドライバー ソフトウェアをインストールしない(加)</li> <li>● Windows Updata からドライバー ソフトウェアをインストールしない(加)</li> <li>● 図氏用のデバイス アイコンを、振荡されたアイコンで豊き良える(8)</li> <li>■ 自動的に実行する必要がある理由</li> </ul>                                                                                                    |                                                                                                    | <ul> <li>常に、Windows Update か</li> </ul>                  | ら最遠なドライバー ソフトウェアをインストールする( <u>A</u> )   |
| <ul> <li>● Windows Update からドライバー ソフトウェアをインストールしない(1))</li> <li>■ 発展のデバイス アイコンを、広道されたアイコンで豊き負える(8)</li> <li>■ 創始のに実行する必要がある理由</li> </ul>                                                                                                    | <ul> <li>● Windows Updata からドライバー ソフトウェアをインストールしない(b)</li> <li>● 沢見用のデバイス アイコンを、 転送されたアイコンて置き負える(b)</li> <li>■動物に気にする必要がある注面</li> <li>● 変変更の保存</li> </ul>                                                                                                    | <ul> <li>コンピューター上で見つから</li> <li>イパー ソフトウェアをイン</li> </ul> | うない場合に、Windows Update からドラ<br>ストールする(I) |
| 図 決発のデバイス アイコンモ、 振道されたアイコンで置き換える(8)<br>自動的に気にする必要がある運動                                                                                                    | 図見用のデバイスアイコンを、販売されたアイコンで豊き良える(8)<br>目前のに至らてある液がある活動<br>(空変変の保存)(キャンセル)                                                                                                    | ● Windows Update からドラ                                    | イバー ソフトウェアをインストールしない(N)                 |
| 自動的に変行する必要がある理由                                                                                                    | 自動的に発行する必要がある原油                                                                                                    | ☑ 乳用のデバイス アイコンを                                          | 、記様されたアイコンで置き換える( <u>B</u> )            |
|                                                                                                    | ● 変更の保存         キャンセル                                                                                                    | 自動的に実行する必要がある理由                                          |                                         |
| ( 変更の保存 ) キャンセル                                                                                                    |                                                                                                    |                                                          | ● 査要の保存 ● キャンセル                         |

# 【3】Windows Updateの検索をスキップする。

ドライバーインストール時の状態表示ウィンドウ内で、(「最新ドライバーを自動検索している時に表示されるウィンドウ」を参照)「Windows Updateからのドライバーソフトウェアの取得をスキップする」をクリックしてください。 すると、自動的に検索がストップしますが、完了するまでに時間がかかります。 場合によっては、解決できない。ことがあります。

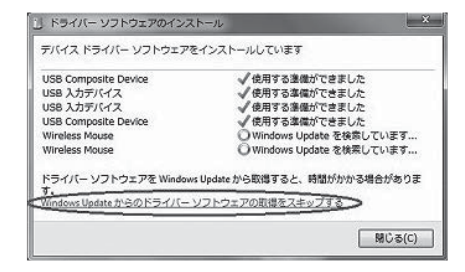

# 6.仕様

| キー 数・キービッチ     | 112+19mm              |
|----------------|-----------------------|
| キー配列・印刷方式      | 日本語・レーザー印刷            |
| インターフェース(コネクタ) | USB(Aコネクタ)            |
| キースイッチ         | メンブレン                 |
| キーストローク・動作力    | 2.4±0.1mm•65±5g       |
| 消費 電流          | 100mA以下               |
| サ イ ズ ・ 重 量    | W443×D141×H27mm·約490g |
| ケーブル長          | 約1.4m                 |

# 7.ハードウェア環境チェック

| パソコン機種       メーカー名(         ビ       日本         日時に使用して       ()         日時に使用して       ()         接続概略図       ()         放降・不具合の頻度       いつも・時々         (例:3日間に1回)       いつも・時々         (例:3日間に1回)       ()         放降・不具合の現象       ()         (例:第定の「A」キーの入力ができない)       ()         ()       ()         ()       ()         ()       ()         ()       ()         ()       ()         ()       ()         ()       ()         ()       ()         ()       ()         ()       ()         ()       ()         ()       ()         ()       ()         ()       ()         ()       ()         ()       ()         ()       ()         ()       ()         ()       ()         ()       ()         ()       ()         ()       ()         ()       ()         ()       ()         ()       ()         ()                                                                                                    | かめりなしたと<br>チェック欄も合<br>いただくために<br>カください                                                                                                    | 5、保証書の所定の項目をご記入していただくと共に<br>けせてぜひご記入ください。より適切に、より速く対<br>には、お客様の利用環境を把握する必要があります。                                                                                                    | 、下記<br>志させ<br>ぜひご |
|----------------------------------------------------------------------------------------------------|----------------------------------------------------------------------------------------------------|----------------------------------------------------------------------------------------------------|-------------------|
| 型 番 (<br>C P U (<br>O S (<br>同時に使用して<br>37<br>28<br>28<br>28<br>28<br>28<br>28<br>28<br>28<br>28<br>28                                                                                                    | パソコン機種                                                                                                    | メーカー名(                                                                                                    |                   |
| 0 S       ()         周時に使用している周辺機器       ()         接続概略図       ()         故障・不具合の頻度       いつも・時々         ()       ()         故障・不具合の現象       ()         ()       ()         ()       ()         故障・不具合の現象       ()         ()       ()         ()       ()         ()       ()         ()       ()         ()       ()         ()       ()         ()       ()         ()       ()         ()       ()         ()       ()         ()       ()         ()       ()         ()       ()         ()       ()         ()       ()         ()       ()         ()       ()         ()       ()         ()       ()         ()       ()         ()       ()         ()       ()         ()       ()         ()       ()         ()       ()         ()       ()         ()       ()                                                                                                    |                                                                                                    | 型 番 (                                                                                                    |                   |
| 間時に使用している周辺機器         接続概略図         故障・不具合の頻度       いつも・時々         (例:3日間に1回)         故障・不具合の現象         (例:特定の「A」キーの入力ができない)         故障・不具合の現象         (例:特定のアブリケーション「○○○」を使用した時)         最新の情報はWEBサイトで         NUTE         単数の情報はWEBサイトで         NUTE         ● 「「」」         ● 「」」         ● 「」」         ● 「」」         ● 「」」         ● 「」」         ● 「」」         ● 「」」         ● 「」」         ● 「」」         ● 「」」         ● 「」」         ● 「」」         ● 「」」         ● 「」」         ● 「」」         ● 「」」         ● 「」」         ● 「」」         ● 「」」         ● 「」」         ● 「」」         ● 「」」         ● 「」」         ● 「」」         ● 「」」         ● 「」」         ● 「」」         ● 「」」         ● 「」」         ● 「」」         ● 「」」         ● 「」」         ● 「」」         ● 「」         ● 「」         <                                                                                                    | 0 S                                                                                                    |                                                                                                    |                   |
| 接続期略図                                                                                                    | 同時に使用して<br>いる 周辺機器                                                                                                    |                                                                                                    |                   |
| 故障・不具合の頻度       いつも・時々         (例:3日間に1回)         故障・不具合の現象         (例:特定の「A」キーの入力ができない)         故障・不具合の発生条件       いつも・この条件のとき         (例:特定のアブリケーション「○○○」を使用した時)         最新の情報はWEBサイトで       https://www.sanwa.co.jp/         服新の情報はWEBサイトで       https://www.sanwa.co.jp/         取扱調響の内容は、予告なしに変更になる場合があります。         本取扱説明書の内容は、予告なしに変更になる場合があります。                                                                                                    | 接続概略図 ——<br> <br>                                                                                                    |                                                                                                    |                   |
|                                                                                                    |                                                                                                    |                                                                                                    |                   |
|                                                                                                    | <b>故障・不具合の</b> 頻<br>( )例:3日間に )                                                                                                    | <b>腹</b> いつも・時々<br>1回)                                                                                                    |                   |
| 放降・不具合の現象<br>(例:特定の「A」キーの入力ができない)         放降・不具合の発生条件       いつも・この条件のとき<br>(例:特定のアブリケーション「○○○」を使用した時)         成本数の情報はWEBサイトで       https://www.sanwa.co.jp/         単数の情報はWEBサイトで       https://www.sanwa.co.jp/         単数の情報はWEBサイトで       https://www.sanwa.co.jp/         ●       ●         ●       ●         ●       ●         ●       ●         ●       ●         ●       ●         ●       ●         ●       ●         ●       ●         ●       ●         ●       ●         ●       ●         ●       ●         ●       ●         ●       ●         ●       ●         ●       ●         ●       ●         ●       ●         ●       ●         ●       ●         ●       ●         ●       ●         ●       ●         ●       ●         ●       ●         ●       ●         ●       ●         ●       ●         ●       ●                                                                                                    |                                                                                                    |                                                                                                    |                   |
| ★酸・不具合の現象<br>(例:特定の「A」キーの入力ができない) 故障・不具合の発生条件 いつも・この条件のとき<br>(例:特定のアブリケーション「○○○」を使用した時) 最新の情報はWEBサイトで https://www.sanwa.co.jp/ 日本製品の詳細情報はこちら!<br>スマホで読み込むだけて簡単にアクセス! ● A製品の詳細情報はこちら!<br>スマホで読み込むだけて簡単にアクセス! ● A製品の詳細情報はこちら! スマホで読み込むだけて簡単にアクセス! ● A製品の詳細情報はこちら! ● スタム(よくある質問) ● フナックジワンード ● 各種対応表<br>など、最新備整確問更知しています。 ■ こ葉風、ご不明な点などかありましたら、ぜつ一度男社WEBサイトをご覧ください。 本取扱明書の内容は、予告なしに変更になる場合があります。                                                                                                    |                                                                                                    |                                                                                                    |                   |
| (例:特定の「A」キーの入力ができない)     (例:特定の「A」キーの入力ができない)     (例:特定のアブリケーション「○○○」を使用した時)     最新の情報はWEBサイトで https://www.sanwa.co.jp/     (例:特定のアブリケーション「○○○」を使用した時)     最新の情報はWEBサイトで https://www.sanwa.co.jp/     レマム・ジョン「○○○」を使用した時)     最新の情報はWEBサイトで https://www.sanwa.co.jp/     していたい     エスマーで読み込むだけで簡単にアクセス!     マンロード ● 私気が反表 など、最新機能を翻訳更加しています。     こ質問、ご不明な点などからましたら、ぜつ-虚野社WEBサイトをご覧ください。     本取扱説明書の内容は、予告なしに変更になる場合があります。                                                                                                    |                                                                                                    |                                                                                                    |                   |
| (例:特定の「A」キーの入力ができない)<br>故障・不具合の発生条件 いつも・この条件のとき<br>(例:特定のアプリケーション「○○○」を使用した時)                                                                                                    | 故障・不具合の現                                                                                                    |                                                                                                    |                   |
| な障・不見合の発生条件 いつも ・ この条件のとき (例特定のアプリケーション「〇〇〇」を使用した時)                                                                                                    | /(例:特定の)を                                                                                                    |                                                                                                    |                   |
|                                                                                                    | (03.132-51)                                                                                                    | 41キーの人力ができない)                                                                                                    |                   |
|                                                                                                    | (03113)2-017                                                                                                    | A』 キーの入力か C きない)                                                                                                    |                   |
|                                                                                                    | (19:132-01)                                                                                                    | AI+-の入力ができない)                                                                                                    |                   |
| <ul> <li>(例:特定のアブリケーション「○○○」を使用した時)</li> <li>最新の情報はWEBサイトで https://www.sanwa.co.jp/</li> <li>単本製品の詳細情報はこちら!</li> <li>スマホで読み込むだけで簡単にアクセス!</li> <li>マンス・ご読み込むだけで簡単にアクセス!</li> <li>マンス・ご読み込むだけで簡単にアクセス!</li> <li>マンカ・ダウンロード ●6種対応表<br/>など、最新頻繁を随時更新しています。</li> <li>ご質問。こそ可な広志とがありましたら、ぜつ一度弊社WEBサイトをご覧ください。</li> <li>本取扱説明書の内容は、予告なしに変更になる場合があります。</li> </ul>                                                                                                    |                                                                                                    | 4.4ーの入力ができない)                                                                                                    |                   |
| <ul> <li>最新の情報はWEBサイトで https://www.sanwa.co.jp/</li> <li>         ・         ・         ・</li></ul>                                                                                                    | 故障・不具合の新                                                                                                    | は年一の入力ができない)<br>注条件 いつも・この条件のとき                                                                                                    |                   |
| <ul> <li>最新の情報はWEBサイトで https://www.sanwa.co.jp/</li> <li>         ・・・・・・・・・・・・・・・・・・・・・・・・・・・・・</li></ul>                                                                                                    | ()がほこうが<br>故障・不具合の乳<br>(例:特定のア                                                                                                    | は <b>生奈件</b> いつも・この条件のとき<br>ブリケーション「○○○」を使用した時)                                                                                                    |                   |
| <ul> <li>最新の情報はWEBサイトで https://www.sanwa.co.jp/</li> <li>● 本製品の詳細情報はこちら!</li> <li>○ スホマ読み込むだけで簡単にアクセス!</li> <li>● ストマ読み込むだけで簡単にアクセス!</li> <li>● ストマニン・ション・ション・ション・ション・ション・ション・ション・ション・ション・ショ</li></ul>                                                                                                    | (例:特定のア)<br>(例:特定のア)                                                                                                    | は年年の人力ができない)<br>住条件 いつも・この条件のとき<br>プリケーション「○○○」を使用した時)                                                                                                    |                   |
| <ul> <li>最新の情報はWEBサイトで https://www.sanwa.co.jp/</li> <li>● 本製品の詳細情報はこちら!</li> <li>Catro語み込むだけで簡単にアクセス:</li> <li>● ストロン・ロン・ロン・ロン・ロン・ロン・ロン・ロン・ロン・ロン・ロン・ロン・ロン・ロ</li></ul>                                                                                                    | (例:特定のア <sup>-</sup> )                                                                                                    | は条件 いつも・この条件のとき<br>ブリケーション「○○○」を使用した時)                                                                                                    |                   |
| <ul> <li>最新の情報はWEBサイトで https://www.sanwa.co.jp/</li> <li>         ・・・・・・・・・・・・・・・・・・・・・・・・・・・・・</li></ul>                                                                                                    | 故障・不具合の<br>ダ<br>(例:特定のア)                                                                                                    | 4.1+-の入力ができない)<br><b> 注条件</b> いつも・この条件のとき<br>ブリケーション「○○○」を使用した時)                                                                                                    |                   |
| 本製品の詳細情報はこちら! スマホで読み込むだけで簡単にアクセス!                                                                                                    | 故障・不具合の<br>昇<br>〈 (例:特定のア <sup>*</sup>                                                                                                    | 社 キーの大力が ごきない)                                                                                                    |                   |
|                                                                                                    | 故障・不具合の第<br>(例:特定のア                                                                                                    | 社条件 いつも・この条件のとき<br>プリケーション「○○○」を使用した時)<br>の情報はWEBサイトで https://www.sanwa.co.jp/                                                                                                    |                   |
| スマホで読み込むだけで簡単にアクセス!      マグローズ      マグローズ       マグローズ      マグローズ      マグ      マグ       マグ | ()()()()()()()()()()()()()()()()()()()                                                                                                    | 社条件 いつも・この条件のとき<br>ブリケーション「〇〇〇」を使用した時)<br>の情報はWEBサイトで https://www.sanwa.co.jp/                                                                                                    |                   |
|                                                                                                    | ()<br>(例:特定のア<br>(例:特定のア<br>最新()                                                                                                    | 生条件 いつも・この条件のとき<br>プリケーション「○○○」を使用した時)<br>の情報はWEBサイトで https://www.sanwa.co.jp/                                                                                                    |                   |
| ■ごろシー 野社サポートページはごちら! ● DSA(よくある質問) ● DSA(よくある質問) ● DSA(よくある」 ● DSA(よくある」 ● DSA(よんある」 ● DSA(よんある」 ● DSA(よんある」 ● DSA(よんある」 ● DSA(よんある」 ● DSA(よんある」 ● DSA(よんある」 ● DSA(よんある」 ● DSA(よんある」 ● DSA(よんある」 ● DSA(よんある」 ● DSA(よんある」 ● DSA(よんある」 ● DSA(よんある」 ● DSA(よんある」 ● DSA(よんある」 ● DSA(よんある」 ● DSA(よんある」 ● DSA(よんある」                                                                                                    | 故障・不具合の<br>タ<br>(例:特定のア<br>最新<br>(<br>単<br>2<br>(<br>)<br>(<br>)<br>)<br>(<br>)<br>)<br>)<br>(<br>)<br>)<br>)<br>(<br>)<br>)<br>)<br>(<br>)<br>)<br>)<br>(<br>)<br>)<br>)<br>)<br>)<br>)<br>)<br>)<br>)<br>)<br>)<br>)<br>) | 生条件 いつも・この条件のとき<br>プリケーション「○○○」を使用した時)<br>の情報はWEBサイトで https://www.sanwa.co.jp/<br>本製品の詳細情報はこちら!<br>スマホで読み込むだけで簡単にアクセス!                                                                                                    |                   |
| ●サホート情報 ■しぬんはくのの頁向)<br>■ノボビ ■ノンダウンロード ■ 合種剤応表<br>など、最新情報を随時更新しています。<br>ご質問、こ不明な点などがありましたら、ゼロー度弊社WEBサイトをご覧ください。<br>本取扱説明書の内容は、予告なしに変更になる場合があります。                                                                                                    | 故障・不具合の<br>外<br>行<br>一<br>で<br>が<br>一<br>で<br>、<br>一<br>一<br>で<br>、<br>一<br>一<br>で<br>、<br>、<br>、<br>、<br>、<br>、<br>、<br>、<br>、<br>、<br>、<br>、<br>、                                                                         | 生条件 いつも・この条件のとき<br>プリケーション「○○○」を使用した時)<br>の情報はWEBサイトで https://www.sanwa.co.jp/<br>本製品の詳細情報はこちら!<br>スマホで読み込むだけで簡単にアクセス!                                                                                                    |                   |
| 」はたこの など、最新情報を超時更新しています。<br>ご質問、こ不明な点などがありましたら、ゼロー度弊社WEBサイトをご覧ください。<br>本取扱説明書の内容は、予告なしに変更になる場合があります。                                                                                                    |                                                                                                    |                                                                                                    |                   |
| ご質問、ご不明な点などがありましたら、ゼロー度弊社WEBサイトをご覧ください。<br>本取扱説明書の内容は、予告なしに変更になる場合があります。                                                                                                    | 故障・不具合の<br>分<br>(例)特定の<br>ア<br>一<br>最新<br>の<br>、<br>、<br>、<br>、<br>、<br>、<br>、<br>、<br>、<br>、<br>、<br>、<br>、                                                                                                    |                                                                                                    |                   |
| 本取扱説明書の内容は、予告なしに変更になる場合があります。                                                                                                    | 故障・不具合の第<br>〈 (例)特定のア<br>一<br>一<br>一<br>、<br>一<br>、<br>、<br>、<br>、<br>、<br>、<br>、<br>、<br>、<br>、<br>、<br>、<br>、                                                                                                    | 社条件 いつも・この条件のとき<br>ブリケーション「○○○」を使用した時) の情報はWEBサイトで https://www.sanwa.co.jp/ マー 本製品の詳細情報はこちら! スマホで読み込むだけで簡単にアクセス! アサポートページはこちら! サポートページはこちら! ● DBA(よくある質問) ● フレガート体照 ● DBA(よくある質問) ● フレガート体照 ● DBA(よくある質問) ● フレガート体照 ● DBA(よくある質問) ● アレダンワンード ● 香根が応表 など、最新明要を随時更新しています。 |                   |
| 本取扱説明書の内容は、予告なしに変更になる場合があります。                                                                                                    | 故障・不具合の第<br>(例)特定のア<br>(例)特定のア<br>一<br>こ<br>、<br>に<br>、<br>、<br>、<br>、<br>、<br>、<br>、<br>、<br>、<br>、<br>、<br>、<br>、                                                                                                    | 社集件 いつも・この条件のとき<br>プリケーション「○○○」を使用した時)                                                                                                    |                   |
|                                                                                                    | 故障•不具合の第<br>(例:特定のア<br>(例:特定のア<br>()<br>()<br>()<br>()<br>()<br>()<br>()<br>()<br>()<br>()<br>()<br>()<br>()                                                                                                    | 生条件 いつも・この条件のとき<br>プリケーション「〇〇〇」を使用した時)                                                                                                    |                   |

ver.1.0